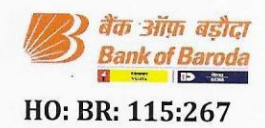

#### **CIRCULAR TO ALL BRANCHES/OFFICES IN INDIA**

Issued by HRM Department

Madam / Dear Sir,

# Re: Enhancement of Reimbursement to Retired employees / surviving spouse towards Medical Insurance Premium- F.Y. 2023-24.

We refer to our circular no. BCC:BR:107:555 dated 10.11.2015 introducing the scheme for reimbursement of certain amount to the retirees from the Bank's staff welfare fund to partially offset the financial load of medical insurance premium being paid by them. Keeping in view the steep increase in the insurance premium the reimbursement amount was increased vide circular no. HO:BR:114:28 dated 11.02.2022.

We are pleased to inform that, Bank has considered to further enhance the amount of reimbursement to the retirees towards the Medical Insurance Premium for the current year i.e. **F.Y. 2023-24**, to ease the hardship caused to retirees on account of the consistent increase in the insurance premium.

Accordingly, the enhanced amount will be reimbursed based on the pension pay band advised vide circular no. HO:BR:114:28 dated 11.02.2022 as under:

| Particulars                              | Amount Presently<br>reimbursed | Enhanced<br>reimbursement<br>(for the current year) |
|------------------------------------------|--------------------------------|-----------------------------------------------------|
| Pension pay Up to ₹ 25000/-              | ₹8000                          | ₹16000                                              |
| Pension pay from ₹ 25001/- to ₹ 40000/-  | ₹ 6000                         | ₹12000                                              |
| Pension pay ₹ 40001/- & above            | ₹ 5000                         | ₹ 10000                                             |
| PF Optees / Spouse of deceased employees | ₹ 6000                         | ₹12000                                              |

For calculation of Pension pay, the components considered are Basic (Reduced Basic Pension after Commutation)+ DA+ Additional Pension as on 31<sup>st</sup> Oct'2023.

The amount of reimbursement shall be the amount of premium paid or the amount as per the table above, whichever is less.

Further, notice to all retired employees was issued vide letter no. HO:HRM:115:3093 dated 09.10.2023 regarding renewal of Group Health Insurance Policy 2023-24 for retired employees under IBA Medical Insurance Scheme. For those retirees who have opted for medical insurance under IBA medical insurance Policy the amount of reimbursement will be directly credited to the account of beneficiaries.

The eligible retirees who have taken medical insurance policy from any insurance company other than the insurance through IBA, shall submit the application for 2023-24 through Ex-employee module in HR-Connect.

मानव संसाधन प्रशासन विभाग, प्रधान कार्यालय, छठा तल, "बड़ौदा भवन", अलकापुरी, बड़ौदा-390007(भारत) Human Resources Management Department, Head Office, 6<sup>th</sup> Floor, "Baroda Bhavan", Alkapuri, Baroda-390007 (India) दूरभाष/Phone – 0265-2316621 अणु डार्क/E-mail <u>strategichrm.ho@bankofbaroda.com</u>

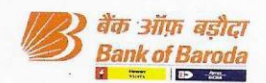

While submitting the application in Ex-employee module in HR Connect, the eligible retiree / spouse of deceased employee shall ensure the following points:

- 1. Ex-employee or the spouse of the deceased ex-employee should be the primary holder and proposer of the policy. Medical insurance in name of any other person will not be eligible for reimbursement.
- 2. Policy period (start date of new policy for which the reimbursement is applied for) should be after the end date of previous policy to avoid overlapping in system.
- 3. While submitting the application online, the concerned ex-employee or the spouse of the deceased ex-employee shall ensure that the clear scan copy of all the relevant documents are uploaded and relevant information, viz. **policy no.**, **policy period**, **policy premium amount and name of primary holder of policy** should be visible, where primary holder and proposer of the policy shall be the ex-employee or the spouse of the deceased ex-employee.
- 4. The ex-staff may check the status of their application by logging in to their account in HR Connect.

Branches and Offices are advised to suitably inform regarding this facility to the ex-employees who have earlier served in their Office/Branch/drawing pension from their Branch. A copy of this circular should be displayed on the notice boards for the benefit of the ex-employees.

The job card for claiming the above reimbursement on the ex-employee portal is enclosed as Annexure-A. For any queries please feel free to contact HR department at Head Office by email at <a href="mailto:swel.ho@bankofbaroda.com">swel.ho@bankofbaroda.com</a>

Yours faithfully,

(Brajesh Kumar Singh) **Chief General Manager (HRM)** 

Encl: As above.

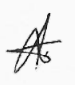

मानव संसाधन प्रशासन विभाग, प्रधान कार्यालय, छठा तल, "बड़ौदा भवन", अलकापुरी, बड़ौदा-390007(भारत) Human Resources Management Department, Head Office, 6<sup>th</sup> Floor, "Baroda Bhavan", Alkapuri, Baroda-390007 (India) दूरभाष/Phone – 0265-2316621 अणु डाक/E-mail <u>strategichrm.ho@bankofbaroda.com</u>

### JOB CARD FOR APPLYING MEDICAL SUBSIDY IN HR-CONNECT

## LOG-IN

1. Access HR-Connect through the URL <u>https://hrconnect.bankofbaroda.co.in/</u> click to enter:

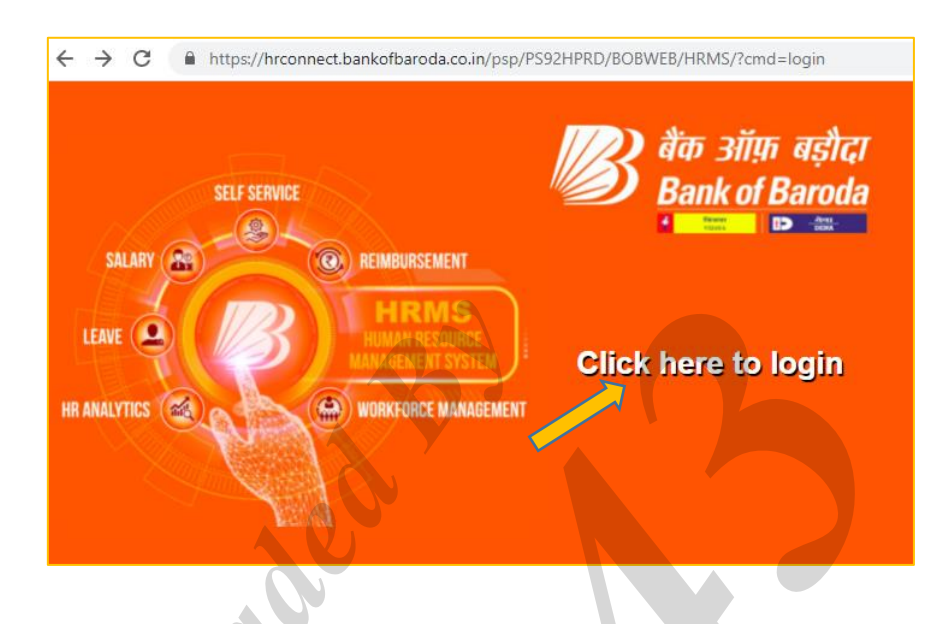

2. Key in USER ID and click on 'Continue'. Select E-mail/Phone to receive the OTP. Thereafter, key-in the OTP received on mobile/email and click on 'Sign In'.

| शिक ऑफ़ बड़ीदा<br>Bank of Baroda | العدية       العدية         Bank of Baroda         Image: Barbar         Image: Barbar         Send OTP On: • Email: • Whente |
|----------------------------------|----------------------------------------------------------------------------------------------------|
| User ID Continue                 | GTP GIP Sign In<br>OTP sent to *****6680.<br>Reference                                                                        |

|                               | ▼ Ex-Employee Self Service |                                 |
|-------------------------------|----------------------------|---------------------------------|
| Personal Information          | User Manual                | Pension<br>ORACLE<br>PEOPLESOFT |
| Announcements<br>No Announcer | nents available            | Grievance/Feedback              |
| Holiday Homes                 | HR Claims                  | Staff Welfare                   |

3. The dashboard as shown below will be displayed. Click on Staff Welfare

### 4. Medical Subsidy

Click on the Medical Subsidy ESS on the Menu panel and then click on Add a New Value. Select the Year from the dropdown and click on Add

| C Ex-Employee Self Service |                        |                 |
|----------------------------|------------------------|-----------------|
| Special Medical Aid ESS    | Medical Subsidy        |                 |
| Medical Subsidy ESS        |                        |                 |
| Contri Medical Asst Scheme | Find an Existing Value | Add a New Value |
|                            |                        |                 |
|                            | ECNO                   |                 |
|                            | Year                   | ~               |
|                            | Request ID_NEXT        |                 |
|                            |                        |                 |
|                            | Add                    |                 |

- 5. Filling up the policy details:
  - Fill up the policy details as required. (i)
  - To upload the documents, first select the type of document being uploaded from (ii) the drop down.
  - Click on the **tick box.** (iii)
  - (iv) Click on Upload tab. A pop up will be opened to upload the documents. Choose any file in **.pdf or .jpg** format.
  - (v) After uploading the documents, click on **Submit** button.

|   | Employee Details                                                                                  |
|---|---------------------------------------------------------------------------------------------------|
|   | ECNO Year                                                                                         |
|   | Request ID Organization<br>Cessation Reason Cessation Date                                        |
|   | Account Number Grade Date of Death Spouse Name                                                    |
|   | Phone Email Address<br>Optee Pension Amount y Band                                                |
|   | Application Status                                                                                |
|   | Policy Details                                                                                    |
|   | Policy Begin Date Policy End Date                                                                 |
|   | Policy Number Premium Amount                                                                      |
|   | Max Eligible Amount To Be Paid<br>Amount Payment Status                                           |
|   | *ayifeit Oate *ayifeit Oate *ayifeit Oate *ayifeit Oate Covered Under Other Than IEA Company Name |
|   | I Contrim that the Primary holder and Proposer are same. Submitted By Retired Employee            |
|   |                                                                                                   |
|   |                                                                                                   |
|   | -File Type Attached File Created Date Created By Upload View                                      |
|   | 1 View +                                                                                          |
|   | Submit                                                                                            |
|   | Submit                                                                                            |
|   |                                                                                                   |
|   |                                                                                                   |
|   |                                                                                                   |
|   |                                                                                                   |
|   |                                                                                                   |
|   |                                                                                                   |
|   |                                                                                                   |
|   |                                                                                                   |
|   |                                                                                                   |
|   |                                                                                                   |
| / |                                                                                                   |
|   |                                                                                                   |
|   |                                                                                                   |
|   |                                                                                                   |
|   |                                                                                                   |
|   |                                                                                                   |
|   |                                                                                                   |
|   |                                                                                                   |
|   |                                                                                                   |
|   | ↓<br>↓                                                                                            |
|   |                                                                                                   |
|   |                                                                                                   |
|   |                                                                                                   |
|   |                                                                                                   |
|   |                                                                                                   |
|   |                                                                                                   |
|   |                                                                                                   |
|   |                                                                                                   |
|   |                                                                                                   |
|   |                                                                                                   |
|   |                                                                                                   |
|   |                                                                                                   |